# 技工、工友及駕駛 待遇資料維護及報送操作流程 彰化縣政府人事處給與科辦事員李宥承

連結方式

|                                                                                                    | — 🗇 💌                                                                                                    |        |
|----------------------------------------------------------------------------------------------------|----------------------------------------------------------------------------------------------------|--------|
| Let A the state of the state of t | 、駕駛)、 合 ★ 🤅                                                                                                    | 0      |
| 檔案(F) 編輯(E) 檢視(V) 我的最愛(A) 工具(T) 說明(H)                                                                                                    | ※ ● 輪換 → 12週期                                                                                                    | ₽<br>₽ |
| 應用系統                                                                                                    |                                                                                                    | ^      |
| 請由右方點選您要設定的常用應用系統或直接點選 "連結" 進入應用系統:                                                                                                    | ▶ A.人事資料填報及考核                                                                                                    |        |
| <ul> <li>▲1:人事資料報送服務網</li> <li>▲2:人力資源填報系統</li> <li>▲2:人力資源填報系統</li> <li>▲2:人力資源填報系統</li> <li>▲4:調查表系統</li> <li>▲5:技工工友駕駛及駐衛警線上填報系統</li> <li>▲6:服務整章總上請頒及檢核系統</li> <li>▲6:服務整章總上請頒及檢核系統</li> <li>▲6:服務整章總上請頒及檢核系統</li> <li>▲6:服務整章總上請頒及檢核系統</li> <li>▲6:服務整章總上請頒及檢核系統</li> <li>▲6:服務整章總上請頒及檢核系統</li> <li>▲6:服務整章總上請頒及檢核系統</li> <li>▲6:服整 A5進行連結</li> <li>▲5:公務人員生活津貼申請暨稽核系統</li> <li>▲6:金属軍公教人員生活津貼申請暨稽核系統</li> <li>■ B5:公務人員個人資料校對網站</li> <li>■ D5:組織員額管理系統</li> <li>● D5:事求人機關徵才系統</li> <li>● D1:事求人機關徵才系統</li> <li>● D1:範歷工作內容登錄及授權</li> <li>● D1:全教業務網路作業系統</li> </ul>                                                                                                    | <ul> <li>✓ A1:人事資料報送服務網</li> <li>(連結)</li> <li>✓ A2:人力資源填報系統</li> <li>(連結)</li> <li>✓ A4:調查表系統 (連結)</li> <li>✓</li> <li>✓ A5:技工工友駕駛及駐衛警線<br/>上填報系統</li> <li>(連結)</li> <li>✓</li> <li>✓ A6:服務獎章線上請頒及檢核<br/>系統</li> <li>(連結)</li> <li>✓ A7:人事資料考核系統</li> <li>(連結)</li> <li>✓ A7:人事資料考核系統</li> <li>(連結)</li> </ul> |        |
| ₩ ULV.±10X示127A/342HTF示示和U<br>WebHR人力資源管理資訊系統                                                                                                    | (連結)                                                                                                    |        |

彈出之頁面無須理會,將滑鼠移至桌面功能列選取 全國工友(含技工、駕駛)、駐衛警察、清潔隊員 及測量助理線上填報系統

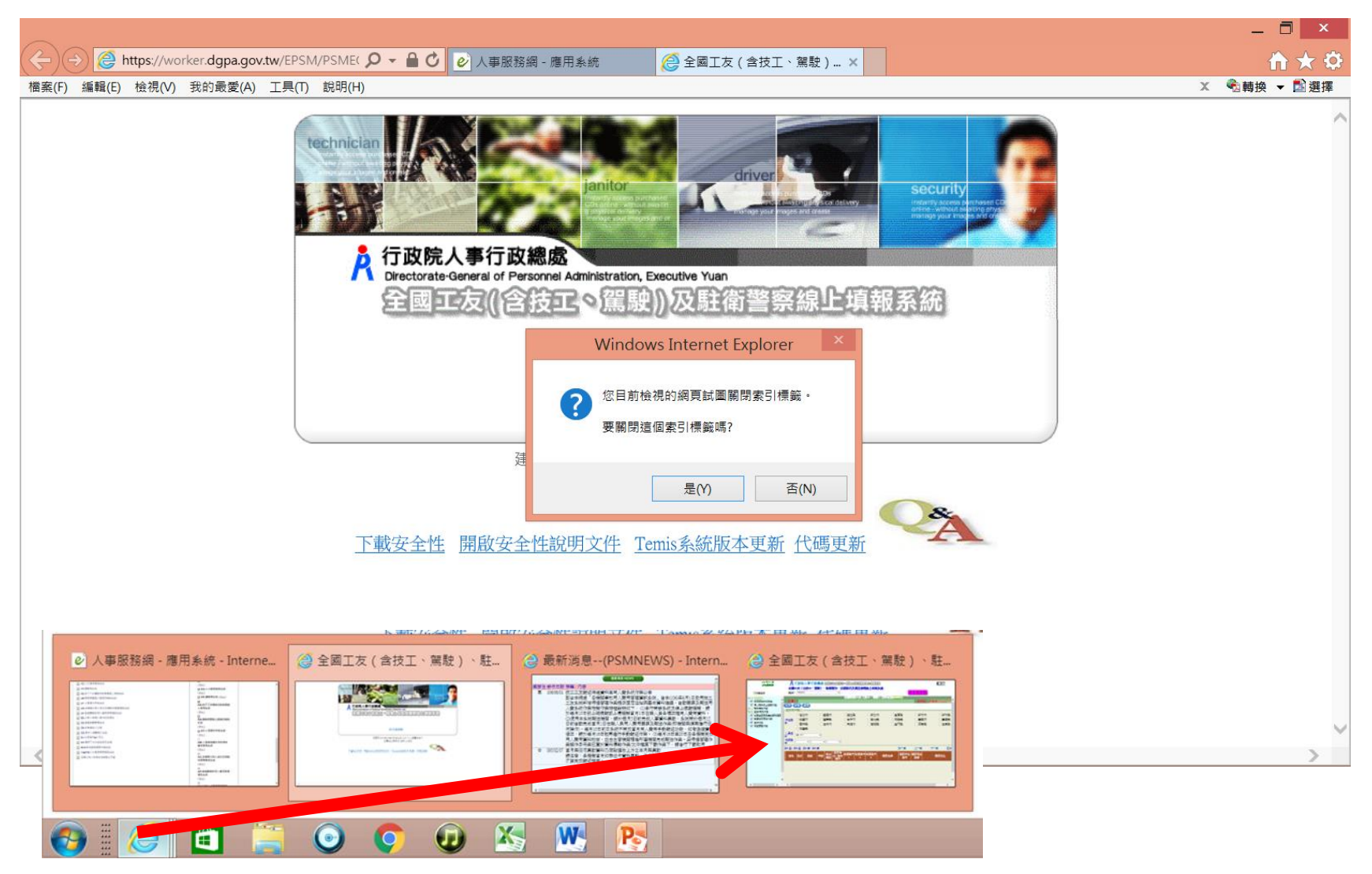

## 點擊「待遇管理作業」

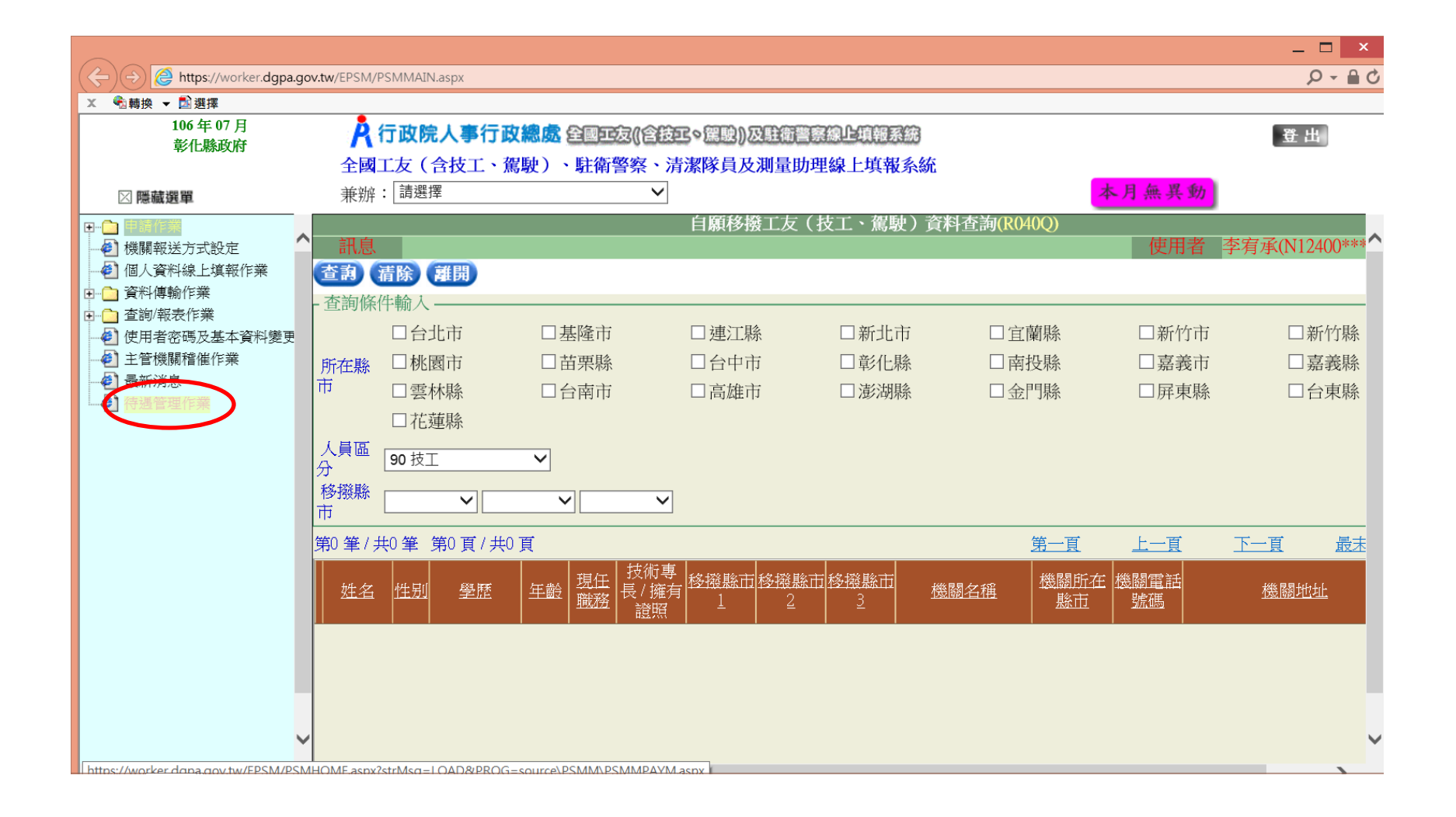

點擊「技工工友待遇福利管理系統」, 會彈出新視窗

|                     |                                                       | _ 🗆 ×                    |
|---------------------|-------------------------------------------------------|--------------------------|
| + ttps://worker.dg  | pa.gov.tw/EPSM/PSMMAIN.aspx                           | 0 <b>≞</b> - Q           |
| ★ ● 輪換 ▼ 1 選擇       |                                                       |                          |
| 106 年 07 月<br>彰化縣政府 | <b>く</b> 行政院人事行政總處全國王友((含技王>駕駛))及駐衛警察線止填觸系統           | 登出                       |
| IT I LINES (14      | 全國工友(含技工、駕駛)、駐衛警察、清潔隊員及測量助理線上填報系統                     |                          |
| □ 顯示選單              | 兼辦: 請選擇 ✓ 本月無異動                                       |                          |
|                     | 待遇管理作業 (PSMMPAYM)                                     |                          |
| 訊息                  |                                                       | 使用者                      |
| 技工工友                | 待遇福利管理系統                                              |                          |
|                     |                                                       |                          |
| 8                   | 全國工友(含技工、駕駛)、駐衛警察、清潔隊員及測量助理線上填報系統 - Internet Explorer | - 🗆 ×                    |
|                     | 來訪時間:106/07/06 22:23:53 上次登入時間:10                     | 6/07/ <u>06-08:40:06</u> |
|                     |                                                       | ● 登出                     |
| R 全國工友(             | 含技工。駕駛)及駐衛警察線上填報系統 事意                                 |                          |
|                     |                                                       |                          |
| 待遇福利                | 2 待辦事項                                                |                          |
|                     | 發布日期 106/06/06 ~ 106/07/06 条統類別 🗸 査詢                  |                          |
| Sector Sector       | 主旨                                                    | 系統類別                     |
|                     | 0                                                     |                          |
| B                   |                                                       | 1                        |
| 藏                   |                                                       |                          |
| 單                   |                                                       |                          |
| 0                   |                                                       |                          |

#### 固定性給與資料維護 路徑:待遇福利 > 固定性給與資料 > 固定性給與資料維護

| e         | 全國           | 工友(含技工、駕駛)    | 、駐衛警察           | 、清潔隊員及測量助理線」 | _填報系統 - Internet                    | Explorer                              |        | _ □                               | ×     |
|-----------|--------------|---------------|-----------------|--------------|-------------------------------------|---------------------------------------|--------|-----------------------------------|-------|
|           | ()含技工。<br>篇  | <u>快)及</u> 且律 | 嘗察              | 泉上填報系統       | 來訪時間:10<br>目前線上人數<br>彰化縣政府(3<br>李宥承 | 6/07/06 22:23:53<br>: 1<br>76470000A) |        | 06/07/0 <u>6_08:40:06</u><br>● 登出 |       |
| 待遇福利      | 待遇福利>固定性給與資  | 料>固定性給與資料維調   | 籆               |              |                                     |                                       |        | CPACM                             | 1     |
| TONSILLTS | 訊息: 資料查詢成功!; | 共 32 筆資料。     |                 |              |                                     |                                       |        | 系統處理:9                            | 921毫秒 |
|           | 查詢 新增 大批     | 指指 清畫面        |                 | 1.           | 咖 䲟 「                               | 木山                                    | 14     | 石筑地                               | トーフ   |
|           | 查詢類別 ●現職     | € ○ 歴史資料      |                 | 1            | <b>點</b>                            | 笪间                                    | 」 俊:   | 还事咱                               | 主認    |
| 0         | 機關代碼 3764700 | 00A 彰化縣政府     |                 |              | 卫始故                                 | 恣幽                                    |        |                                   |       |
| 隱藏        | 單位代碼         |               |                 |              | 又細修                                 | 貝孙                                    | •      |                                   |       |
| 選         | 身分證號         | <u>#</u> 名 [  |                 | 2 2 2        | 廿本血                                 | 咨判                                    | ,挂     | 阪笛「                               | -<br> |
| o         | 生效日期         |               |                 | Δ •          | 石旦黑                                 | 貝 小T                                  | ,      | 还丰                                | 不     |
|           | 待遇項日         |               | $\mathbf{\sim}$ |              | - 适                                 |                                       |        |                                   |       |
|           | 12,0187,95   |               |                 |              |                                     |                                       |        |                                   |       |
|           | 身分證號         | 姓名 單位         | 職稱              | 兼職職稱 待遇生效日   | 本俸(薪、餉)                             | 專業加給                                  | 増支 職務加 | 給 地域加給                            |       |
|           | 編修           |               | 技工              | 0901108      | 17445                               | 15390                                 | 0 0    | 0                                 |       |
| 1.1       | 編修           |               | 技工              | 1050115      | 17970                               | 15390                                 | 0 0    | 0                                 |       |
|           | 編修           |               | 工友              | 1020801      | 15855                               | 15100                                 | 0 0    | 0                                 |       |
|           | 編修           |               | 技工              | 0600902      | 17970                               | 15390                                 | 0 0    | 0                                 |       |
|           | 編修           |               | 駕駛              | 0770516      | 17970                               | 15390                                 | 0 0    | 0                                 |       |
|           | 編修           |               | 技工              | 0730207      | 17970                               | 15390                                 | 0 0    | 0                                 |       |
|           | 編修           |               | 技工              | 0691101      | 17970                               | 15390                                 | 0 0    | 0                                 |       |
|           | 編修           |               | 技工              | 0920612      | 17445                               | 15390                                 | 0 0    | 0                                 |       |
|           |              |               | 「枝丁             | 0880409      | 11707/0                             | 15390                                 | 0      | 10                                |       |

# 將資料維護與薪水發放資料一致

| e                       | 全國工友(含技工、駕駛)、駐衛警察、清潔隊員及測量助理線上填報系統 - Internet Explorer 🛛 🗕 🗆                                                                           |
|-------------------------|----------------------------------------------------------------------------------------------------|
|                         | 本訪時間:106/07/06 22:23:53上次登入時間:106/07/06 08:40:06     目前線上人数:1           支(合技工。駕駛)及駐衛警察線上填報系統              新銀人数:1<br>彰化縣政府(376470000A) |
| 待遇福利                    | 待遇福利 > 固定性給與資料 > 固定性給與資料維護 CPACM                                                                                                    |
| 腰                       | 新息:       新約       新約       新約       新約       新水發放資料為準                                                                                |
| 選單                      | 表一現職資料       人員區分 90 技工       職 稱 E461 技工     兼職職稱        俸(薪)級 801 年功餉1級                                                             |
| 學校請選擇                   | 經費類別 公務預算 ✓ 待遇生效日期 090/11/08 … 實際支薪機關 376470000A 彰化縣政府 …                                                                              |
| 其他費用,                   | ▲律(新、前)以牛切律(新、前) <sup>(#(新)</sup> 180105<br>本律適用表別 A0003 技工工友工餉表 ▼ 支領數額 17445                                                         |
| 可 <b>爹</b> 考下負<br>大批調整操 | 專業加給       人員區分90         專業加給表別       B10011 公務人員專業加給表(一)(雇員、技工、工友)         ✓       支領數額                                             |
| 作方式                     | 職務加给                                                                                                    |

學校用人費用之經費類別請調整為其他費用,路徑: 待遇福利 > 固定性給與資料 > 固定性給與大批調整

| é      |      | 全國                                                            | 國工友(含技工、駕駛)、  | 駐衛警察、清潔隊員 | 員及測量助理線上填報 | 系統 - Internet                                                                                  | Explorer                                |                                           | _ 🗆 ×              |
|--------|------|---------------------------------------------------------------|---------------|-----------|------------|------------------------------------------------------------------------------------------------|-----------------------------------------|-------------------------------------------|--------------------|
| Ŕ      | 全國工友 | ( <u>含枝工</u> 。)                                               | <b>融)及註律</b>  | 警察線上      | 報系統        | 來訪時間:100<br>目前線上人數<br>彰化縣政府(37<br><b>李宥承</b>                                                   | 6/07/06 22:23:53上次登<br>:1<br>76470000A) |                                           | 06.08:40:06<br>●登出 |
| 待      | 遇福利  | 待遇福利>固定性給與                                                    | 資料>固定性給與大批調整  |           |            |                                                                                                |                                         |                                           | CPACM              |
| 隠滅選軍 0 |      | 訊息:<br><sup>JK4371J581981</sup><br>單位<br>身分證號<br>職稱<br>(俸(薪)點 |               |           |            | 東京市     一       人員區分     …       兼職職稱     …       排序方式     依單位       1、     2、       2、     2、 | <sub>(及身分證號</sub><br>異動項目<br>待遇生效       | ■<br>■<br>■<br>【<br>※<br>】<br>※<br>】<br>》 | 費類別<br>:1060601    |
|        |      |                                                               |               | <         |            |                                                                                                | 尔經頁幾                                    | 良力リ・イ<br>百日小・イ                            | F 赤 丕 立<br>甘 仙 弗 田 |
|        |      |                                                               |               | <<        |            | 4 •                                                                                            | 利經頁判                                    | 見力り・ナ                                     | <b>卡他頁</b>         |
| 1      |      | 異動項目 經<br>待遇生效日期 106                                          | 費類別<br>/06/01 | Y         |            |                                                                                                |                                         |                                           |                    |
|        |      | - 經費類別<br>原經費類別<br>1作                                         | 業基金 🗸         |           | 新經費類別 2    | 2其他費用 🗸                                                                                        |                                         |                                           |                    |

#### 整批產生待遇資料 路徑:待遇福利>待遇資料管理>整批產生待遇資料

| e      | 全國工友(含技工、駕駛)、駐衛警察、清潔隊員及測量助理線上填報系統 - Internet Explorer 🛛 📃 🗙                                                                                                    |
|--------|----------------------------------------------------------------------------------------------------|
| A 全國工法 | 來訪時間:106/07/06 22:23:53上次登入時間:106/07/06 08:40:06     目前線上人數:1     ● 登 出     彰化縣政府(376470000A)     李宥承     李宥承                                                                                                    |
| 待遇福利   | 待遇福利>待遇資料管理>整批產生待遇資料 CPACM                                                                                                    |
| 障藏選單   | T.B:      #384/10       「     #384/10       「     (1)       第     (1)       第     (1)       第     (1)       第     (1)       第     (1)       第     (1)       1     (1)       1     (1)       1     (1)       1     (1)       1     (1)       1     (1)       1     (1)       1     (1)       1     (1)       1     (1)       1     (1)       1     (1)       1     (1)       1     (1)       1     (1)       1     (1)       1     (1)       1     (1)       1     (1)       1     (1)       1     (1)       1     (1)       1     (1)       1     (1)       1     (1)       1     (1)       1     (1)       1     (1)       1     (1)       1     (1)       1     (1)       1     (1)       1     (1)       1     (1) |
|        | 複製上月已建立資料 □ 待遇差額 □ 補發金額<br>資料年月 10607                                                                                                    |

### 線上待遇資料報送

路徑:待遇福利 > 資料傳輸作業 > 線上待遇資料報送

| e   |       | 全國工友(含技工、駕駛)、駐衛警察、清潔隊員及測量助理線上填報系統 - Internet Explorer                                                          | _ 🗆 ×                       |
|-----|-------|----------------------------------------------------------------------------------------------------|-----------------------------|
| Å   | 全國工友  | 本訪時間:106/07/06 22:23:53上次登人時間: 目前線上人数:1 目前線上人数:1 彰化縣政府(376470000A) 著方承                                         | 106/07/06 08:40:06.<br>€ 登出 |
| 1   | 寺遇福和[ | 待遇福利>資料傳輸作業>線上待遇資料報送                                                                                           | CPACM                       |
| 2   | 2 (   | 訊息:     3       背景執行     清畫面       執行狀況查詢     錯誤檢視                                                             |                             |
|     |       | 佔缺機關 376470000A 彰化縣政府 376470000A 彰化縣政府                                                                         |                             |
| (HE |       | 報送機關 376470000A 彰化縣政府                                                                                          |                             |
| 藏   |       |                                                                                                    |                             |
| 單   |       | 多分證號<br>答約年日 10607                                                                                             |                             |
| 9   |       |                                                                                                    |                             |
|     |       |                                                                                                    |                             |
|     |       |                                                                                                    |                             |
|     |       | 技工工友個人資料若有異動,需3日才會更新至AF用人費用系統,請於異動日起3日後再執行手動報送作業<br>依個人報送待遇項目<br>☑薪俸 ☑專業加給 ☑ 職務加給 ☑ 地域加給 Ⅲ 工作費 □ 考續獎金 □ 年終工作獎金 |                             |
| 1   | 、選取人  | <b>日</b> 1 選取人員                                                                                                |                             |
|     | 北日山   | ・ ス 未選取人員                                                                                                    |                             |
| Z   | 、贫京執  | 行 >>>                                                                                                    |                             |
| 3   | 、錯誤檢  | 視:如果有錯誤訊息,請至 固定性給與資料維護 訂正                                                                                      | 資料                          |
| -   |       | 长香斩 4 办 多 4 往 温 往 温 咨 料 .                                                                                      |                             |
|     | •     | 业里利机头座生付迎付迎具什」该开里利我达                                                                                           |                             |
| 4   | 、報送之  | 翌日再去AF系統檢視報送紀錄,有錯誤請修改重新產製及                                                                                     | 報送                          |
| 5   | 、完成作  | *                                                                                                    |                             |